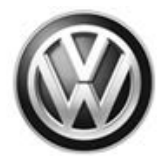

### May 22, 2017 37K7 UPDATE – TCM Software Update (NVLW)

#### NOTE:

- Perform this UPDATE on all applicable vehicles within NVLW
- It is MANDATORY to perform UPDATES on all applicable vehicles in dealer inventory PRIOR TO RETAIL SALE.
- Inform customers that this UPDATE will be available free of charge as long as their vehicle is within the Warranty parameters outlined in this UPDATE.

#### NOTE:

**Required DMS Wording/Programming Text (SAGA claim comments):** UPDATE Code 37K7 - TCM Software

| Model(s) | Year | Engine Code | Trans. Code |
|----------|------|-------------|-------------|
| Atlas    | 2018 | See ELSA    | See ELSA    |

| REVISION HISTO | DRY          |                              |
|----------------|--------------|------------------------------|
| Revision       | Date         | Purpose                      |
| 1              | May 20, 2017 | Original publication         |
| 2              | May 22, 2017 | Work procedure steps updated |

## Condition

This update has been proactively released to address a Software update needed for smoothing the shift operation, driveshaft protection and transmission emergency mode for the AQ450 transmission.

This UPDATE is in effect until removed.

Vehicle must meet all of the following criteria:

- Procedure is valid only for vehicles that show the 37K7 code in Elsa, Campaign/Action Information screen <u>on the day of repair</u>.
- If the vehicle is sold it must be within the NVLW.
- Procedure must be performed within the allotted time frame stated in this UPDATE.
- Procedure must be performed on applicable vehicles in dealer inventory prior to sale.

## **Technical Background**

Software update needed for smoothing the shift operation, driveshaft protection and transmission emergency mode for the AQ450 transmission. continued driving is still possible.

All rights reserved. Information contained in this document is based on the latest information available at the time of printing and is subject to the copyright and other intellectual property rights of Volkswagen Group of America, Inc., its affiliated companies and its licensors. All rights are reserved to make changes at any time without notice. No part of this document may be reproduced, stored in a retrieval system, or transmitted in any form or by any means, electronic, mechanical, photocopying, recording, or otherwise, nor may these materials be modified or reposted to other sites, without the prior expressed written permission of the publisher.

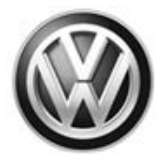

## **Production Solution**

Updated software introduced into production.

### Service

NOTE:

- Elsa is the only valid inquiry/verification source. Check Elsa <u>on the day this vehicle UPDATE will be</u> <u>performed</u> to verify vehicle eligibility for the UPDATE. Status must show "open". Attach an Elsa printout showing the "open" status to the repair order.
- If this UPDATE appears to have already been performed but the code still shows open in Elsa, contact Warranty before proceeding further. Another dealer may have recently performed this UPDATE but not yet entered a claim for it in the system.
- Elsa may also show additional open action(s); if so, inform your customer this work can be done while the vehicle is in for this UPDATE.
- Contact the Warranty Helpline (U.S.) or the Warranty Campaign Specialist (Canada) if you have any questions.

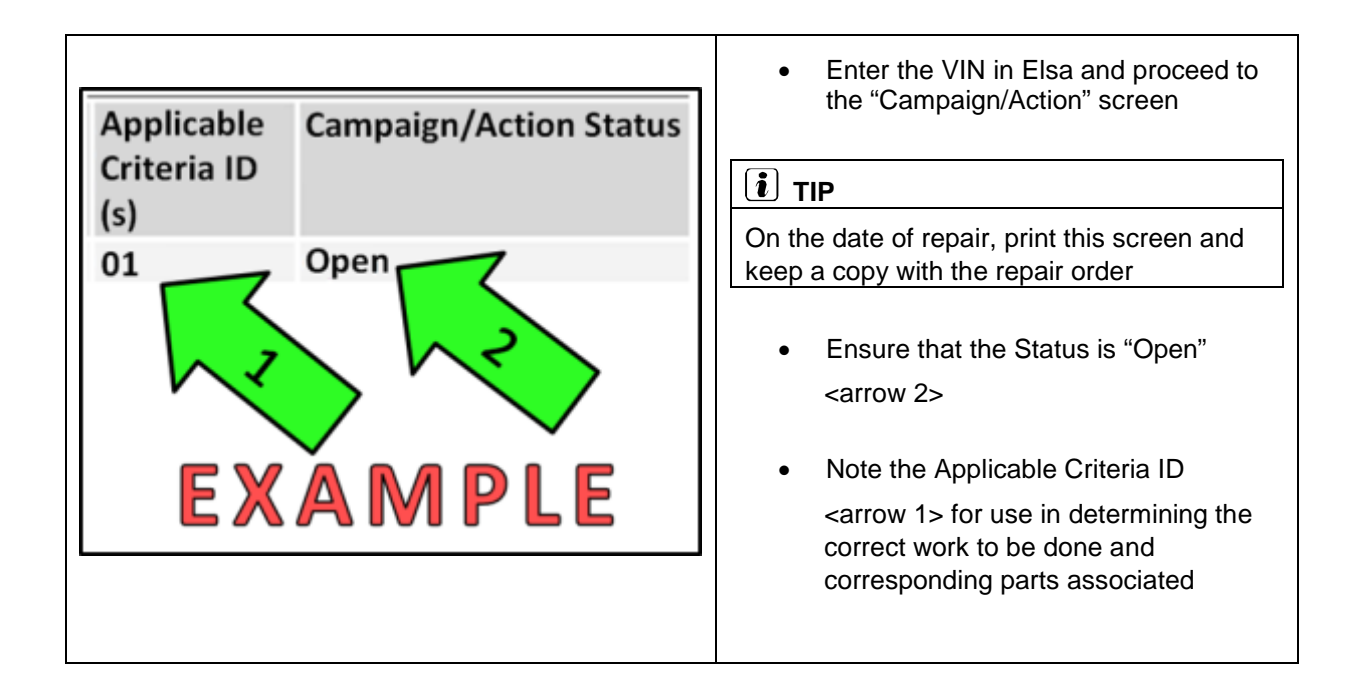

All rights reserved. Information contained in this document is based on the latest information available at the time of printing and is subject to the copyright and other intellectual property rights of Volkswagen Group of America, Inc., its affiliated companies and its licensors. All rights are reserved to make changes at any time without notice. No part of this document may be reproduced, stored in a retrieval system, or transmitted in any form or by any means, electronic, mechanical, photocopying, recording, or otherwise, nor may these materials be modified or reposted to other sites, without the prior expressed written permission of the publisher.

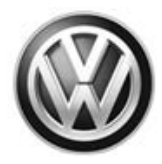

#### 

Prior to launching the VAS Diagnostic Tester and starting an update, ensure the following conditions are met;

- ✓ The ODIS software is completely up to date.
  - Refer to the "Alerts" section on ServiceNet home page for the current ODIS version.
- ✓ The battery charger is connected to the vehicle battery and remains connected for the duration of the software update.
  - Battery voltage must remain above 12.5 volts for the duration of the software update. Failure
    to do so may cause the update to fail, which could result in damage to the control module.
    Control modules damaged by insufficient voltage will not be covered.
- ✓ The screen saver and power saving settings are off.
  - Failure to do so may result in the tester entering power save mode during the software update, which could result in damage to the control module.
- ✓ The VAS Diagnostic Tester is plugged in using the supplied power adapters.
  - Under no circumstances should the tester be used on battery power alone during the software update. Failure to do so may result in the tester powering off during the update, which could result in damage to the control module.
- ✓ If using a Bluetooth transmitter head, it is connected to the tester with a USB cable.
  - Performing a software update using a Bluetooth connection increases the risk of losing connection during the update, which could result in damage to the control module. It also greatly increases the time required to perform the update. Requests for additional time or parts will be denied if the GFF log shows the update was performed using Bluetooth.
- ✓ The Bluetooth function of the scan tool is physically switched off <see pictures below>.

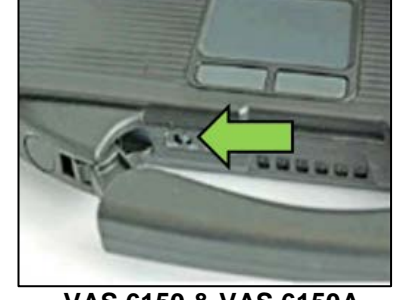

VAS 6150 & VAS 6150A (Front panel behind handle)

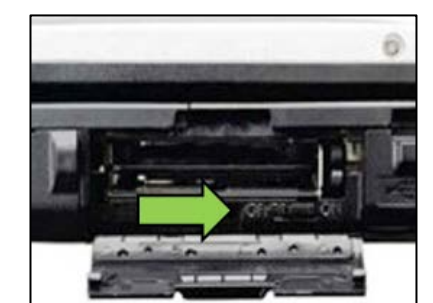

VAS 6150B (Right side behind WIRELESS door)

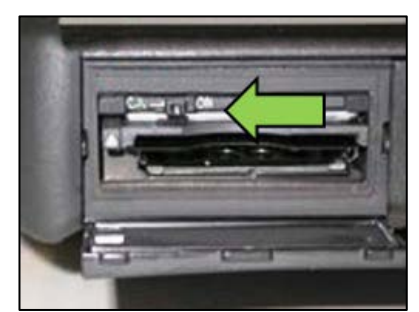

VAS 6150C/D (Left side behind SC/EX door)

All rights reserved. Information contained in this document is based on the latest information available at the time of printing and is subject to the copyright and other intellectual property rights of Volkswagen Group of America, Inc., its affiliated companies and its licensors. All rights are reserved to make changes at any time without notice. No part of this document may be reproduced, stored in a retrieval system, or transmitted in any form or by any means, electronic, mechanical, photocopying, recording, or otherwise, nor may these materials be modified or reposted to other sites, without the prior expressed written permission of the publisher.

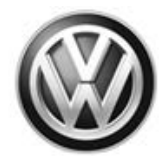

### 

Radiator Fan(s) may cycle ON high speed during the Update Process! There is a serious risk that personal injury may result if contact is made with spinning fan blades. Keep hands and all objects away from Radiator Fan(s) during Update Process!

### 

- Damages resulting from improper repair or failure to follow these work instructions are the dealer's responsibility and are not eligible for reimbursement under this action.
- This procedure must be read in its entirety prior to performing the repair.
- Due to variations in vehicle equipment and options, the steps/illustrations in this work procedure may not identically match all affected vehicles.

#### 

To Update-Programming using SVM, review and follow instructions in Technical Bulletin 2014603: Software Version Management (SVM) Operating Instructions.

The SVM Process must be completed in its entirety so the database receives the update confirmation response. A warranty claim may not be reimbursed if there is no confirmation response to support the claim.

- Open the hood.
- Open the battery cover.
- Attach the GRX3000VAS Tester/Charger (or equivalent) to the vehicle battery.
- Switch the ignition on.
- Apply the parking brake.
- Switch off all consumers (radio, headlights, etc.).
- Turn the hazard flashers on.
- Connect the VAS6150D Diagnostic Tester (or equivalent) to the vehicle.
- Start the ODIS program.

All rights reserved. Information contained in this document is based on the latest information available at the time of printing and is subject to the copyright and other intellectual property rights of Volkswagen Group of America, Inc., its affiliated companies and its licensors. All rights are reserved to make changes at any time without notice. No part of this document may be reproduced, stored in a retrieval system, or transmitted in any form or by any means, electronic, mechanical, photocopying, recording, or otherwise, nor may these materials be modified or reposted to other sites, without the prior expressed written permission of the publisher.

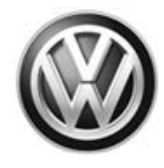

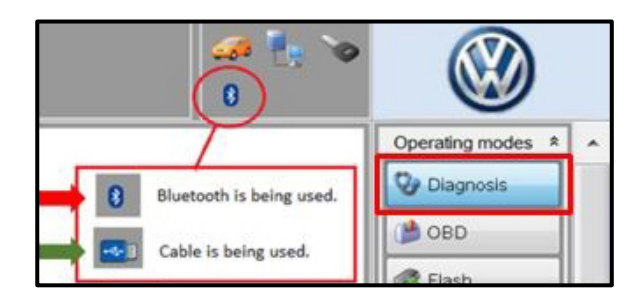

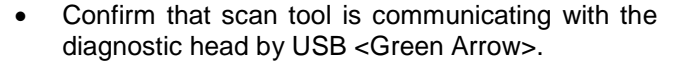

- If the Bluetooth symbol is shown <Red Arrow> then disconnect the diagnostic head from the vehicle and reconnect the USB cable to the diagnostic head and then reattach to the vehicle.
- Upon ODIS startup, verify the "Diagnosis" operating mode is selected <as shown>.

### 

#### Using <u>Bluetooth</u> for this action is <u>PROHIBITED</u>!

Damage caused to electronic components (e.g. Transmission Control Module, etc.) during the SVM flash process is not covered.

• Select "Starting Diagnosis" <1> and perform a GFF scan of the vehicle.

• Select "Special functions" <arrow 1>, then "Adapting software" <arrow 2>, then select "Perform test" <arrow 3>.

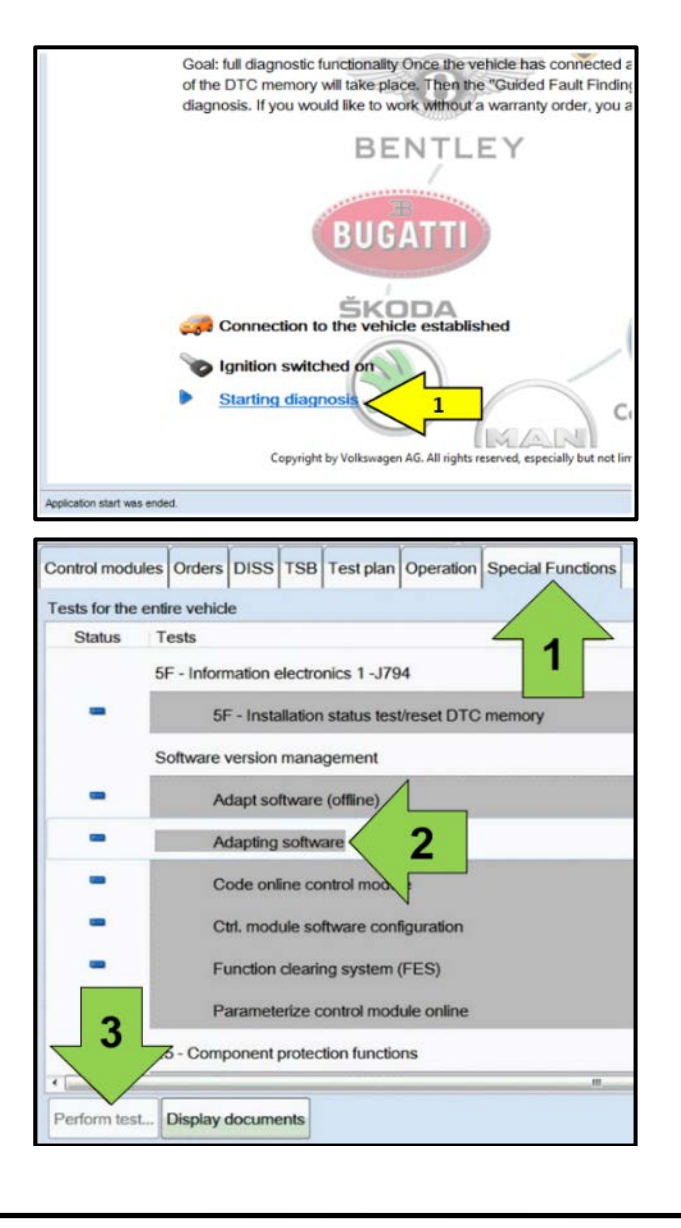

#### Page 5 of 18

All rights reserved. Information contained in this document is based on the latest information available at the time of printing and is subject to the copyright and other intellectual property rights of Volkswagen Group of America, Inc., its affiliated companies and its licensors. All rights are reserved to make changes at any time without notice. No part of this document may be reproduced, stored in a retrieval system, or transmitted in any form or by any means, electronic, mechanical, photocopying, recording, or otherwise, nor may these materials be modified or reposted to other sites, without the prior expressed written permission of the publisher.

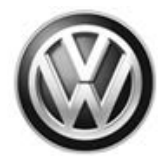

| nporter:<br>Icalor:<br>ICI: | 444<br>09950<br>        | VIN:<br>Engine:               | Engine                | 🥔 🔩 🗞<br>🔤   |                     |
|-----------------------------|-------------------------|-------------------------------|-----------------------|--------------|---------------------|
|                             | Orders DISS TSB Test pl | n Operation Special Functions |                       |              | 060 Log             |
| envice42                    |                         |                               |                       | - 11         |                     |
| elect action                |                         |                               |                       | -2-          | E Add               |
| With the                    | help of the so          | ftware version ma             | nagement (SVM), you   | ·a·          |                     |
| can upd                     | ate the softwa          | e for control modu            | ules to perform       | -4-          | 🖓 Add cyclici ly    |
| conversi                    | ons and retrot          | ts.                           |                       | -5-          | 🖓 Step cyclicaly    |
| or this                     | purpose, pleas          | e select:                     |                       |              | Onto                |
| . Updat                     | e software via          | diagnostic addres             | s                     |              | Dates               |
| 2. Updat<br>B Dorfo         | te software via         | action code                   |                       |              |                     |
| 1. Perfo                    | rm conversion           | retrofit solution wi          | th license protection |              | Help<br>Color: Help |
| 5. Cance                    | el                      |                               |                       |              | 23 Support.         |
|                             |                         |                               |                       |              |                     |
| à 🗟                         | I                       | S > >                         | Help Cancellast       |              | > 🛛 🤇               |
|                             |                         |                               |                       | Test version |                     |

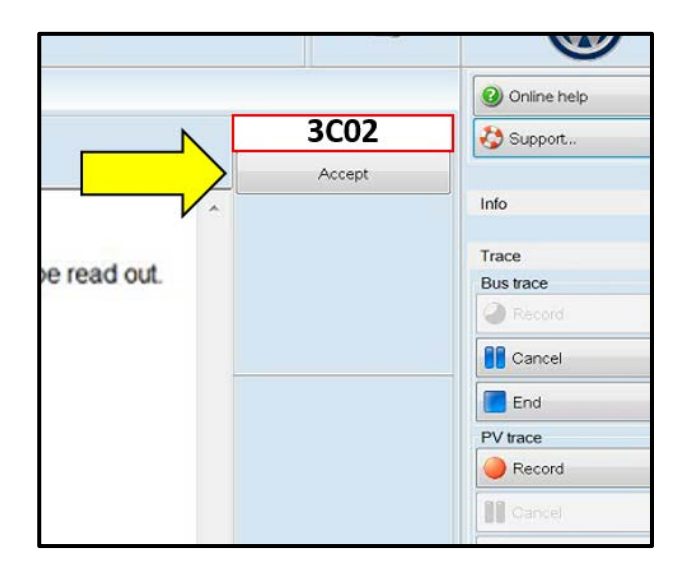

| Service42<br>XXXXXXX OUTPUT START | 2000X                               | Complete/Continue |
|-----------------------------------|-------------------------------------|-------------------|
| The following<br>version numb     | control modules will be upda<br>er: | ited to a recent  |
| 1: 02 Transm<br>Flash<br>2:       | ission Electronics                  | ]                 |
| 3:                                |                                     |                   |
| 4:                                |                                     |                   |
| ala                               | 12 2 S SI                           | Link Concellent   |

• Select the appropriate option to "Update software via action code" <arrow>.

#### 

Read this screen carefully. The option to update software via action code is **NOT** always selection #2 on this screen.

- Enter "3C02" <as shown>.
- Select "Accept" <arrow>.

- Select "Complete/Continue" <arrow> to begin the software update process.
  - If the response indicates that the control modules are current Flash Process is Complete, proceed to Section C.
  - If the response indicates new software versions are available <as shown>, Select "Complete/Continue" and follow the on-screen prompts to complete the test plan.

© 2017 Volkswagen Group of America, Inc.

#### Page 6 of 18

All rights reserved. Information contained in this document is based on the latest information available at the time of printing and is subject to the copyright and other intellectual property rights of Volkswagen Group of America, Inc., its affiliated companies and its licensors. All rights are reserved to make changes at any time without notice. No part of this document may be reproduced, stored in a retrieval system, or transmitted in any form or by any means, electronic, mechanical, photocopying, recording, or otherwise, nor may these materials be modified or reposted to other sites, without the prior expressed written permission of the publisher.

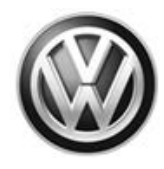

| Paral Transit Ster          | - | - Magen |             |                  |               | WY DO CHECKING    | ÷   |             | 6       | 2   |
|-----------------------------|---|---------|-------------|------------------|---------------|-------------------|-----|-------------|---------|-----|
| (maker<br>625               |   |         | - 1         | 77. J            |               |                   | 77  | - 11 -      | G       | 9   |
|                             |   | -       |             | -                |               | _                 |     |             |         | 1   |
| increased .                 |   |         |             |                  |               |                   | 200 | mind street | Incasa. |     |
| Daniel and Print            |   | Deat    | taphatise A | e its sutten ( ) | and the state | - has been sented | 4   |             | -       |     |
| Columba Tala                | - | 1000    | and a       |                  |               |                   |     |             | 1000    |     |
| -                           | - |         |             |                  |               |                   |     |             | Batter  | -   |
| Treasury Income             | - |         |             |                  |               |                   |     |             | 1       |     |
| Report in case of the       | - |         |             |                  |               |                   |     |             | Hinn    |     |
| NAME OF COMPANY             | - |         |             |                  |               |                   |     |             | 18 A 14 |     |
| ter.                        |   |         |             |                  |               |                   |     |             | FRIDA   |     |
| International International | - |         |             |                  |               |                   |     |             | - neven |     |
| And in case                 |   |         |             |                  |               |                   |     |             | 11      |     |
| + 10000                     |   |         |             |                  |               |                   |     |             | 8       |     |
| 13                          |   | K       | < >         | 21               |               | teres and         |     |             |         | 1 0 |
|                             |   |         |             |                  |               |                   |     | 10.000      |         | -   |

- When the SVM update is complete a confirmation message is displayed <as shown>.
- Select "Complete/Continue" <arrow>.

• Switch the ignition off, then select "Complete/Continue" <arrow>.

### i TIP

On Kessy vehicles, it may take more than one press of the Start/Stop button to turn the ignition off. If this occurs, it's possible that the ignition will also not turn back on. If the ignition will not turn on, unplug the diagnostic head from the vehicle, turn the ignition on, plug the diagnostic head back into the vehicle and continue with the test plan.

- Adapt schware
   Adapt schware

   Adapt schware
   Adapt schware

   Special addini
   Adapt schware

   Adapt schware
   Beer

   Adapt schware
   Beer

   Adapt schware
   Beer

   Adapt schware
   Beer

   Adapt schware
   Beer

   Adapt schware
   Beer

   Adapt schware
   Beer

   Adapt schware
   Beer

   Adapt schware
   Beer

   Adapt schware
   Beer

   Adapt schware
   Beer

   Adapt schware
   Beer

   Processor
   Beer
- The green check mark indicates the test plan was successfully carried out.

Proceed to Section C.

|                                | -   |        | the code   | evalutivescentiges<br>6074331; Respectives | 450          |                    | )    |
|--------------------------------|-----|--------|------------|--------------------------------------------|--------------|--------------------|------|
|                                |     | - at ( | (and a     |                                            |              | -                  | - 1  |
| hereaft)                       |     |        |            |                                            | (insertions) | Queen.             |      |
| Tri utalakin conplete<br>Roman | -   | -      |            |                                            |              | -                  |      |
| NAME OF ADDRESS OF             | -   |        |            | V -                                        |              | Sec                |      |
| tre                            |     |        |            |                                            |              | Tax.               |      |
| Car Lincour                    |     | 240104 | -police of |                                            |              | 9                  |      |
| Addapt Tale Hourt              |     |        |            |                                            |              | Real Property lies |      |
| (many rooms                    | -   |        |            |                                            |              | #14                |      |
| EN .                           | -   |        |            |                                            |              | Panel              |      |
| And in case of                 | 100 |        |            |                                            |              | Anizi              | - 17 |
| for shaking house              |     |        |            |                                            |              | a                  |      |
| A                              |     |        |            |                                            |              | 10-1-1             |      |
| 3                              |     | K <    | 2 21       | - desent                                   |              |                    |      |
|                                |     |        |            |                                            | 0            |                    | -    |

All rights reserved. Information contained in this document is based on the latest information available at the time of printing and is subject to the copyright and other intellectual property rights of Volkswagen Group of America, Inc., its affiliated companies and its licensors. All rights are reserved to make changes at any time without notice. No part of this document may be reproduced, stored in a retrieval system, or transmitted in any form or by any means, electronic, mechanical, photocopying, recording, or otherwise, nor may these materials be modified or reposted to other sites, without the prior expressed written permission of the publisher.

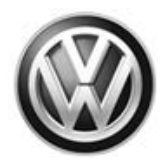

### Section C – Reset TCM Learned Values

### 

The TCM basic settings must be performed after the TCM software update. The test plan includes the following:

- Resetting TCM learned values.
- Adapting accelerator pedal.
- Adapting gear selector position.
- Adaptation test drive\*.

\*For this procedure, the adaptation test drive will NOT be performed. After resetting the TCM learned values, the TCM will self-adapt during normal driving.

| mporter:    |                  | 444                        | VIN:                                  |                                     | 🧀 🗐 💊        |                 |   |
|-------------|------------------|----------------------------|---------------------------------------|-------------------------------------|--------------|-----------------|---|
| )ealer:     |                  | 03999                      | Engine:                               | Engine                              |              |                 |   |
| RO:         |                  | 1                          |                                       |                                     |              |                 |   |
| ontrol mod  |                  | 1 est plan Ope             | ration Special Functions              |                                     |              | Operating modes | * |
| Control mod | dule list (32 er | tries)                     |                                       |                                     |              | 🌚 Diagnosis     |   |
| Address     | Incident         | Name                       |                                       |                                     | <u>^</u>     | (🎽 OBD          |   |
| 0001        | 0                | Engine Control Module 1    | (0001 - Engine electronics 3.6I FSI)  | (03H906026J 4748 VR6 3.6I FSI )     |              | Flash           |   |
| 0002        | 0                | Transmission Control Mo    | dule (0002 - Automatic transmission 8 | 8-speed 09P) (09G927158A 3210 AISIN |              | Massuraman      |   |
| 0003        | 0                | Brakes 1 (00 Brake E       | lectronics) (5Q0614517CF 0513 E       |                                     | ent          |                 | _ |
| 0006        | 0                | Seat Adj                   | ger Side (Not yet identified) (       | -) Identify co                      | ntrol module |                 | _ |
| 8000        | 1                | Air Conditio 2 008 - A     | /C/heating electronics (Climatronic)) | (3CN907044F 1802 Climatror          | sion         | Startin         |   |
| 0009        | 0                | Central Ele                | /ehicle Electrical Control Module Sys | tem) (5Q0937085BG 0236 BC           | C memory     | Log             | ¥ |
| 0013        | 1                | Adaptive Cruise Control (  | 0013 - Distance Control (ACC)) (5Q0   | 0907572H                            | TC memories  | Dete            | ~ |
| 0015        | 0                | Airbag (0015 - Airbag) (30 | 20959655BC 0503 Airbag VW21           | ) Guided Fu                         | nctions      | Data            | Ŷ |
| 0016        | 0                | Steering Column Electron   | ics (0016 - Steering column electroni | ics) (5Q0953507JF 0140 Lenk         | dule OBD     | Extras          | × |
|             |                  | Ū                          |                                       | Vehicle OE                          | 3D           | Help            | ¥ |
| letworking  | diagram Con      | trol Module List Component | s List DTC memory list Equipment list | st                                  |              |                 |   |
| 3 Diagnos   | sis 🔳 Displ      | ay 💐 Sorting               |                                       |                                     |              | » 🛛             | 3 |
|             |                  |                            |                                       |                                     | Â            |                 |   |

- Right click on "0002 Transmission Control Module" <2>.
- Click on "Identify control module" <3>.
- After the TCM is re-identified, right click on "0002 Transmission Control Module" again and click on "Guided Functions <4>.

All rights reserved. Information contained in this document is based on the latest information available at the time of printing and is subject to the copyright and other intellectual property rights of Volkswagen Group of America, Inc., its affiliated companies and its licensors. All rights are reserved to make changes at any time without notice. No part of this document may be reproduced, stored in a retrieval system, or transmitted in any form or by any means, electronic, mechanical, photocopying, recording, or otherwise, nor may these materials be modified or reposted to other sites, without the prior expressed written permission of the publisher.

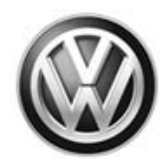

| nporter:<br>)ealer:<br>RO: |                       | 444<br>03999<br>                | VIN:<br>Engine:   | Engine                                                       | •                 | 🧀 ң 🏷 |                | )    |
|----------------------------|-----------------------|---------------------------------|-------------------|--------------------------------------------------------------|-------------------|-------|----------------|------|
| ontrol mod                 | ules Orders           | DISS TSB Test plan Operation    | Special Funct     | ons Guided Functions                                         |                   |       | Operating mode | es * |
| Control mod                | Jule list (32 en      | itries)                         |                   | Transmission Control Medule                                  |                   |       |                |      |
| Address                    | O                     | Engine Control Module 1 (000    | 1 - Engine elect  | 1 ransmission Control Module                                 | 2 RIESI)          |       | OBD            |      |
| 5001                       | U                     | Engine Control module 1 (000    | 1 - Engine cicce  | 0002 - Check/erase event memory                              | 5.011 51)         |       | K Flash        |      |
| 0002                       | 0                     | Transmission Control Module (   | 0002 Automa       | 0002 - Code control module<br>0002 - Identification Services | 、3387 AISIN AQ8 ) |       | 🛆 Measureme    | ent  |
| 0003                       | 0                     | Brakes 1 (0003 - Brake E        |                   | >0002 - J217 - Basic setting                                 |                   |       | lnfo           |      |
| 0006                       | 0                     | Seat Adjustment Passenger S     | ide (Nyet ide     | 0002 - Read Measuring Values                                 |                   |       |                |      |
| 0008                       | 1                     | Air Conditioning (0008 - A/C/h  | eating electronic |                                                              | atronic)          |       | Admin          |      |
| 0009                       | 0                     | Central Electrics (0009 - Vehic | le Electrical Co  | Perform Cancel                                               | BCM MQBAB HNA)    |       | Log            | *    |
| 0013                       | 1                     | Adaptive Cruise Control (0013   | - Distance Con    | rol (ACC)) (5Q0907572H 0620 ACC BO                           | SCH MQB)          |       | Data           | ¥    |
| 0015                       | 0                     | Airbag (0015 - Airbag) (3Q095   | 9655BC 0503       | Airbag VW21)                                                 |                   |       |                |      |
| 0016                       | 0                     | Steering Column Electronics (   | 0016 - Steering   | column electronics) (5Q0953507JF 0140                        | Lenks. Modul )    |       | Extras         | ÷    |
|                            | -                     |                                 |                   |                                                              |                   | •     | Help           | ×    |
| letworking                 | diagram Con           | trol Module List                | DTC memory I      | st Equipment list                                            |                   |       |                |      |
| O Diagnos                  | sis 🔳 Displ           | ay 🔩 Sorting                    |                   |                                                              |                   |       | >>             | 3    |
| ntrol module ide           | antification was ende | .b.                             |                   |                                                              | <u>.</u>          |       |                |      |

All rights reserved. Information contained in this document is based on the latest information available at the time of printing and is subject to the copyright and other intellectual property rights of Volkswagen Group of America, Inc., its affiliated companies and its licensors. All rights are reserved to make changes at any time without notice. No part of this document may be reproduced, stored in a retrieval system, or transmitted in any form or by any means, electronic, mechanical, photocopying, recording, or otherwise, nor may these materials be modified or reposted to other sites, without the prior expressed written permission of the publisher.

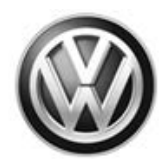

| nporter:                               | 444                | VIN:                        | Engine                               | 🥪 惧 🗞              |                 |
|----------------------------------------|--------------------|-----------------------------|--------------------------------------|--------------------|-----------------|
| ealer:                                 | 03999              | Engine:                     | Engine                               |                    |                 |
| 0.                                     |                    |                             |                                      |                    |                 |
| ontrol modules Orders                  | DISS TSB Test plan | Operation Special Functions |                                      |                    | Operating modes |
| J217 - Basic setting                   |                    |                             |                                      | Yes                | V Diagnosis     |
| Test requirements                      |                    |                             |                                      | No                 | ()) OBD         |
| Test requi                             | rements:           |                             |                                      | NO                 | 😽 Flash         |
| <ul> <li>Parking bit</li> </ul>        | rake engageo       | d                           |                                      |                    | Measurement     |
| <ul> <li>Ignition O</li> </ul>         | N                  |                             |                                      |                    |                 |
| <ul> <li>Selector le</li> </ul>        | ever in position   | on P                        |                                      |                    | linfo           |
| <ul> <li>Transmiss</li> </ul>          | sion not in er     | neraency mode               |                                      |                    | Admin           |
| No DTC n                               | nemory entry       | / present                   |                                      |                    |                 |
| <ul> <li>ATF testir</li> </ul>         | ng temperatu       | re 65°C                     | E                                    |                    | Log ¥           |
|                                        | 9.0000             |                             |                                      |                    | Data ¥          |
| ATE tempe                              | rature: 35°C       |                             |                                      |                    |                 |
| All temper                             |                    |                             |                                      |                    | Extras ¥        |
| Are the top                            | t roquirom         | onto mot?                   |                                      |                    | Help ×          |
| Ale the tes                            | requireme          | and met r                   | -                                    |                    | t               |
| <u>a</u>                               | K                  | < > >                       | Help Cancel test                     |                    | > 🛛 🔇           |
|                                        |                    |                             |                                      | 1 Test version     |                 |
| <ul> <li>If the A<br/>65°C.</li> </ul> | \TF temperatu      | re is below 65°C, sel       | lect <b>Yes</b> and you will be pror | npted to bring the | e ATF to abov   |
| • If the 4                             |                    | ra is above 65°C cal        | ect <b>Ves</b> and continue with the | e test nlan        |                 |
|                                        |                    |                             |                                      | - 1                |                 |

The "Resetting of TCM learned values" portion of the test plan cannot be performed with the engine running.

All rights reserved. Information contained in this document is based on the latest information available at the time of printing and is subject to the copyright and other intellectual property rights of Volkswagen Group of America, Inc., its affiliated companies and its licensors. All rights are reserved to make changes at any time without notice. No part of this document may be reproduced, stored in a retrieval system, or transmitted in any form or by any means, electronic, mechanical, photocopying, recording, or otherwise, nor may these materials be modified or reposted to other sites, without the prior expressed written permission of the publisher.

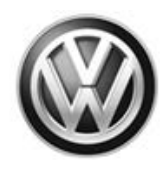

| ortor                                                                                                    | 444                                                                                                    | A/INI:                                                                                                    |                                                                                                    |                                                                                                    |                                                                                                    |
|----------------------------------------------------------------------------------------------------|----------------------------------------------------------------------------------------------------|----------------------------------------------------------------------------------------------------|----------------------------------------------------------------------------------------------------|----------------------------------------------------------------------------------------------------|----------------------------------------------------------------------------------------------------|
| onter:                                                                                                    | 444                                                                                                    | VIN:                                                                                                    | -                                                                                                    | 🥪 📑 🥪                                                                                                    |                                                                                                    |
| aler:                                                                                                    | 03999                                                                                                    | Engine:                                                                                                    | Engine                                                                                                    |                                                                                                    |                                                                                                    |
| :                                                                                                    |                                                                                                    |                                                                                                    |                                                                                                    |                                                                                                    | 9                                                                                                    |
| trol modules Ord                                                                                                    | lers DISS TSB Test plan Op                                                                                                    | Special Functions                                                                                                    |                                                                                                    |                                                                                                    | Operating modes                                                                                                    |
| 17 - Basic setting                                                                                                    |                                                                                                    |                                                                                                    |                                                                                                    |                                                                                                    | Sy Diagnosis                                                                                                    |
| apting accelerato                                                                                                    | rpedal                                                                                                    |                                                                                                    |                                                                                                    |                                                                                                    | OBD                                                                                                    |
|                                                                                                    |                                                                                                    |                                                                                                    |                                                                                                    | (Ctrl) -                                                                                                    | Elash                                                                                                    |
| ne next test step                                                                                                    | ine accelerator pedal is adapted                                                                                                    | u.                                                                                                    |                                                                                                    |                                                                                                    |                                                                                                    |
| ow depress the<br>eep the accelera                                                                                                    | accelerator pedal <b>slowly</b> to full t<br>tor pedal in this position.                                                                                                    | throttle (pass Kick-down).                                                                                                    |                                                                                                    |                                                                                                    | Measurement                                                                                                    |
| er pressing the                                                                                                    | Complete/Continue button, the                                                                                                    | saving process will be started.                                                                                                    |                                                                                                    |                                                                                                    | 📔 Info                                                                                                    |
|                                                                                                    |                                                                                                    |                                                                                                    |                                                                                                    |                                                                                                    | Admin                                                                                                    |
|                                                                                                    |                                                                                                    |                                                                                                    |                                                                                                    |                                                                                                    |                                                                                                    |
|                                                                                                    |                                                                                                    |                                                                                                    |                                                                                                    |                                                                                                    | Log                                                                                                    |
|                                                                                                    |                                                                                                    |                                                                                                    |                                                                                                    |                                                                                                    |                                                                                                    |
|                                                                                                    |                                                                                                    |                                                                                                    |                                                                                                    |                                                                                                    | Data                                                                                                    |
|                                                                                                    |                                                                                                    |                                                                                                    |                                                                                                    |                                                                                                    | Extras                                                                                                    |
|                                                                                                    |                                                                                                    |                                                                                                    |                                                                                                    |                                                                                                    |                                                                                                    |
|                                                                                                    |                                                                                                    |                                                                                                    |                                                                                                    |                                                                                                    | Help                                                                                                    |
|                                                                                                    |                                                                                                    |                                                                                                    |                                                                                                    | -                                                                                                    |                                                                                                    |
|                                                                                                    |                                                                                                    |                                                                                                    | Help Cancel tes                                                                                                    | st                                                                                                    | » 🖾 (                                                                                                    |
| <ul> <li>After<br/>will k</li> <li>Sele</li> </ul>                                                                                                    | performing the "F<br>be adapted.<br>ct Complete/Conti                                                                                                    | Resetting of TCM lea                                                                                                    | Irned values" portion, th                                                                                                    | e accelerator pedal ar uctions.                                                                                                    | nd selector le                                                                                                    |
| After<br>will t     Sele                                                                                                    | performing the "F<br>be adapted.<br>ct Complete/Conti<br>mation System Service - 41.3<br>444                                                                                                    | Resetting of TCM lea                                                                                                    | urned values" portion, th                                                                                                    | e accelerator pedal ar<br>uctions.                                                                                                    | nd selector le                                                                                                    |
| After<br>will t     Sele                                                                                                    | ct Complete/Conti<br>mation System Service - 41.3<br>444<br>03999                                                                                                    | Resetting of TCM lea<br>inue <arrow> and fol<br/>VIN:<br/>Engine:</arrow>                                                                                                    | Irned values" portion, th<br>llow the on screen instru                                                                                                    | C3 Test version<br>e accelerator pedal ar<br>uctions.                                                                                                    | nd selector le                                                                                                    |
| After<br>will b     Sele                                                                                                    | r performing the "F<br>be adapted.<br>ct Complete/Conti<br>mation System Service - 41.3<br>444<br>03999<br>                                                                                                    | Resetting of TCM lea<br>inue <arrow> and fol</arrow>                                                                                                    | Irned values" portion, th<br>llow the on screen instru<br><sub>Engine</sub>                                                                                                    | C3 Test version<br>e accelerator pedal ar<br>uctions.                                                                                                    | nd selector le                                                                                                    |
| After<br>will b     Sele     Sele     ordrignostic Info     ordrer:     ler:     rol modules Ord                                                                                                    | r performing the "F<br>be adapted.<br>ct Complete/Conti<br>mation System Service - 41.3<br>444<br>03999<br>                                                                                                    | Resetting of TCM lea<br>inue <arrow> and fol<br/>VIN:<br/>Engine:<br/>Deration Special Functions</arrow>                                                                                              | Irned values" portion, th                                                                                                    | C3 Test version<br>e accelerator pedal ar<br>uctions.                                                                                                    | nd selector le                                                                                                    |
| After<br>will b<br>Sele     Sele     coard Diagnostic Info<br>order:<br>ler:     rol modules_Orc     7 - Basic setting                                                                                                    | r performing the "F<br>be adapted.<br>ct Complete/Conti<br>mation System Service - 41.3<br>444<br>03999<br>                                                                                                    | Resetting of TCM lea<br>inue <arrow> and fol<br/>VIN:<br/>Engine:<br/>peration Special Functions</arrow>                                                                                              | Irned values" portion, th<br>llow the on screen instru<br>Engine                                                                                                    | Contractions Contractions Contr | nd selector le                                                                                                    |
| After<br>will b<br>Sele<br>coard Diagnostic Info<br>order:<br>er:<br>rol modules_Orc<br>7 - Basic setting<br>pare adaptation                                                                                                    | r performing the "F<br>be adapted.<br>ct Complete/Conti<br>mation System Service - 41.3<br>444<br>03999<br><br>ters DISS TSB Test plan Op<br>drive                                                                                               | Resetting of TCM lea<br>inue <arrow> and fol<br/>VIN:<br/>Engine:</arrow>                                                                                                    | Irned values" portion, th<br>Ilow the on screen instru<br>Engine                                                                                                    | C Test version<br>e accelerator pedal ar<br>uctions.                                                                                                    | nd selector le                                                                                                    |
| After<br>will b<br>Sele     Sele     ord     Diagnostic Info     order:     er:     rol modules_Orce     7 - Basic setting     pare adaptation                                                                                                    | r performing the "F<br>be adapted.<br>ct Complete/Conti<br>mation System Service - 41.3<br>444<br>03999<br><br>ters DISS TSB Test plan Op<br>drive                                                                                               | Resetting of TCM lea<br>inue <arrow> and fol<br/>VIN:<br/>Engine:<br/>peration Special Functions</arrow>                                                                                              | Irned values" portion, th                                                                                                    | e accelerator pedal ar<br>uctions.  Yes No                                                                                                    | Operating modes                                                                                                    |
| After<br>will b<br>Sele<br>Sele<br>coard Diagnostic Info<br>order:<br>ter:<br>rol modules   Orc<br>7 - Basic setting<br>pare adaptation<br>Move tra                                                                                                    | r performing the "F<br>be adapted.<br>ct Complete/Conti<br>mation System Service - 41.3<br>444<br>03999<br><br>ters DISS TSB Test plan Op<br>drive                                                                                               | Resetting of TCM lea<br>inue <arrow> and fol<br/>VIN:<br/>Engine:<br/>peration Special Functions<br/>ctor lever to position</arrow>                                                                   | Inned values" portion, th<br>llow the on screen instru<br>Engine                                                                                                    | Contractions in the second second sec | Operating modes                                                                                                    |
| After<br>will b<br>Sele<br>Sele<br>ord Diagnostic Info<br>orter:<br>ler:<br>rol modules<br>7 - Basic setting<br>pare adaptation<br>Move tra                                                                                                    | r performing the "F<br>be adapted.<br>ct Complete/Conti<br>mation System Service - 41.3<br>444<br>03999<br><br>lers DISS TSB Test plan Op<br>drive                                                                                               | Resetting of TCM lea<br>inue <arrow> and fol<br/>VIN:<br/>Engine:<br/>Deration Special Functions<br/>Ctor lever to positio</arrow>                                                                    | Inned values" portion, th<br>Ilow the on screen instru<br>Engine                                                                                                    | Contractions in the second second sec | Operating modes                                                                                                    |
| After<br>will b<br>Sele<br>Sele<br>coard Diagnostic Info<br>reter:<br>rol modules Orc<br>7 - Basic setting<br>pare adaptation<br>Move trace<br>the nex                                                                                                    | r performing the "F<br>be adapted.<br>ct Complete/Conti<br>mation System Service - 41.3<br>444<br>03999<br><br>ters DISS TSB Test plan Op<br>drive<br>ansmission select<br>t test step an ac                                                     | Resetting of TCM lea<br>inue <arrow> and fol<br/>VIN:<br/>Engine:<br/>peration Special Functions<br/>ctor lever to position<br/>daptation drive is c</arrow>                                          | Inned values" portion, th<br>Ilow the on screen instru<br>Engine<br>on P.                                                                                                    | e accelerator pedal ar<br>uctions.                                                                                                    | Coperating modes<br>Diagnosis<br>Coperating modes<br>Coperating modes<br>C                                                                                                    |
| After<br>will b<br>Sele<br>coard Diagnostic Info<br>orter:<br>er:<br>rol modules Orc<br>7 - Basic setting<br>pare adaptation<br>Move trac<br>the nex                                                                                                    | r performing the "F<br>be adapted.<br>ct Complete/Conti<br>mation System Service - 41.3<br>444<br>03999<br><br>ters DISS TSB Test plan Or<br>drive<br>ansmission select<br>t test step an ac                                                     | Resetting of TCM lea<br>inue <arrow> and fol<br/>VIN:<br/>Engine:<br/>peration Special Functions<br/>ctor lever to position<br/>daptation drive is o</arrow>                                          | Inned values" portion, th<br>Ilow the on screen instru<br>Engine                                                                                                    | e accelerator pedal ar<br>uctions.  Yes No                                                                                                    | Operating modes                                                                                                    |
| After<br>will b<br>Sele<br>coard Diagnostic Info<br>order:<br>er:<br>rol modules   Orc<br>7 - Basic setting<br>pare adaptation<br>Move transition<br>the nex                                                                                                    | r performing the "F<br>be adapted.<br>ct Complete/Conti<br>mation System Service - 41.3<br>444<br>03999<br><br>ters DISS TSB Test plan Op<br>drive<br>ansmission select<br>t test step an ac                                                     | Resetting of TCM lea<br>inue <arrow> and fol<br/>VIN:<br/>Engine:<br/>Deration Special Functions<br/>ctor lever to position<br/>daptation drive is o</arrow>                                          | Inned values" portion, the low the on screen instruction instruction in the screen instruction in the screen instruction instruction in the screen instruction instruction i | e accelerator pedal ar<br>uctions.  Yes No                                                                                                    | Operating modes                                                                                                    |
| After<br>will b<br>Sele<br>Sele<br>Sele<br>Order:<br>ier:<br>rol modules Order<br>7 - Basic setting<br>pare adaptation<br>Move tra<br>the nex<br>DNOTE<br>e adaptation d<br>be adaptation d                                                                                                    | r performing the "F<br>be adapted.<br>ct Complete/Conti<br>mation System Service - 41.3<br>444<br>03999<br><br>ters DISS TSB Test plan Op<br>drive<br>ansmission select<br>t test step an ac                                                     | Resetting of TCM lea<br>inue <arrow> and fol<br/>VIN:<br/>Engine:<br/>Deration Special Functions<br/>ctor lever to position<br/>daptation drive is of<br/>without the</arrow>                         | Inned values" portion, the low the on screen instruction in the screen instruction in the screen instruction in the screen instruction in the screen instruction of the screen instruction in the screen instruction in the screen instruction in the screen instruction in the screen instruction in the screen instruction in the screen instruction in the screen instruction in the screen instruction in the screen instruction in the screen instruction in the screen instruction instruction in the screen instruction in the screen instruction instruction in the screen instruction instruction i | e accelerator pedal ar<br>uctions.                                                                                                    | Operating modes                                                                                                    |
| After<br>will b<br>Sele<br>Sele<br>ourd Diagnostic Info<br>order:<br>ler:<br>rol modules<br>7 - Basic setting<br>pare adaptation<br>Move trac<br>the nex<br>Nore<br>the nex                                                                                                    | r performing the "F<br>be adapted.<br>ct Complete/Conti<br>mation System Service - 41.3<br>444<br>03999<br><br>drive<br>ansmission select<br>t test step an ac<br>rive may be performed with o                                                   | Resetting of TCM lea<br>inue <arrow> and fol<br/>VIN:<br/>Engine:<br/>beration Special Functions<br/>ctor lever to position<br/>daptation drive is of<br/>r without the</arrow>                       | Inned values" portion, th<br>Ilow the on screen instru-<br>Engine<br>on P.<br>carried out.                                                                                                    | e accelerator pedal ar<br>uctions.                                                                                                    | And selector le                                                                                                    |
| After<br>will b<br>Sele<br>Sele<br>coard Diagnostic Info<br>orter:<br>ler:<br>rol modules<br>orter:<br>ler:<br>rol modules<br>orter:<br>ler:<br>rol modules<br>orter:<br>ler:<br>to modules<br>orter:<br>ler:<br>to modules<br>orter:<br>ler:<br>to modules<br>orter:<br>ler:<br>to modules<br>orter:<br>ler:<br>to modules<br>orter:<br>ler:<br>to modules<br>orter:<br>ler:<br>to modules<br>orter:<br>ler:<br>to modules<br>orter:<br>ler:<br>to modules<br>orter:<br>ler:<br>to modules<br>orter:<br>ler:<br>to modules<br>orter:<br>ler:<br>to modules<br>orter:<br>ler:<br>to modules<br>orter:<br>ler:<br>to modules<br>orter:<br>ler:<br>orter:<br>ler:<br>orter:<br>ler:<br>orter:<br>orter:<br>ler:<br>orter:<br>orter:<br>or | r performing the "F<br>be adapted.<br>ct Complete/Conti<br>mation System Service - 41.3<br>444<br>03999<br><br>ters DISS TSB Test plan Or<br>drive<br>ansmission select<br>t test step an ac                                                     | Resetting of TCM lea<br>inue <arrow> and fol<br/>VIN:<br/>Engine:<br/>beration Special Functions<br/>ctor lever to position<br/>daptation drive is of<br/>r without the</arrow>                       | Inned values" portion, th<br>Ilow the on screen instru<br>Engine                                                                                                    | e accelerator pedal ar<br>uctions.                                                                                                    | nd selector le                                                                                                    |
| After<br>will b<br>Sele<br>board Diagnostic Info<br>orter:<br>ler:<br>rol modules, Orce<br>rol modules, Orce<br>rol modules, Orce<br>rol modules, Orce<br>rol modules, Orce<br>rol modules, Orce<br>there adaptation<br>Move trans-<br>the nex<br>DNOTE<br>re adaptation di<br>upport of the diagnostic of the diagnostic<br>of the nex                                                                                                    | r performing the "F<br>be adapted.<br>ct Complete/Conti<br>mation System Service - 41.3<br>444<br>03999<br><br>drive<br>ansmission select<br>t test step an ac<br>rive may be performed with o<br>agnostic tester.                               | Resetting of TCM lea<br>inue <arrow> and fol<br/>VIN:<br/>Engine:<br/>ctor lever to position<br/>daptation drive is of<br/>r without the</arrow>                                                      | Inned values" portion, the<br>llow the on screen instruction<br>Engine                                                                                                    | e accelerator pedal ar<br>uctions.                                                                                                    | Coperating modes<br>Coperating modes<br>Coperating m                                                                                                    |
| After<br>will b<br>Sele<br>board Diagnostic Info<br>orter:<br>ler:<br>trol modules: Orce<br>17 - Basic setting<br>pare adaptation<br>Move tra<br>n the nex<br>DNOTE<br>ne adaptation di<br>upport of the dia<br>O you W                                                                                                    | r performing the "F<br>be adapted.<br>ct Complete/Conti<br>mation System Service - 41.3<br>444<br>03999<br><br>drive<br>ansmission select<br>t test step an ac<br>trive may be performed with o<br>angnostic tester.                             | Resetting of TCM lea<br>inue <arrow> and fol<br/>VIN:<br/>Engine:<br/>Deration Special Functions<br/>ctor lever to position<br/>daptation drive is of<br/>r without the</arrow>                       | Inned values" portion, the low the on screen instruction instruction in the low the on screen instruction in the low the on screen instruction of the screen instruction of the screen instruction of the screen instruction in the screen instruction instruction in the screen instruction instruction in the screen instruction instruction | e accelerator pedal ar<br>actions.                                                                                                    | Coperating modes<br>Operating modes<br>Operating modes<br>Diagnosis<br>Diagnosis<br>Dia |
| After<br>will b<br>Sele<br>beard Diagnostic Info<br>orter:<br>ler:<br>trol modules<br>pare adaptation<br>Move tra<br>n the nex<br>DNOTE<br>he adaptation du<br>pport of the dia<br>to you w<br>iagnost                                                                                                    | r performing the "F<br>be adapted.<br>ct Complete/Conti<br>mation System Service - 41.3<br>444<br>03999<br><br>drive<br>ansmission select<br>t test step an ac<br>rive may be performed with o<br>rignostic tester.                              | Resetting of TCM lea<br>inue <arrow> and fol<br/>VIN:<br/>Engine:<br/>Deration Special Functions<br/>ctor lever to position<br/>daptation drive is of<br/>without the</arrow>                         | Inned values" portion, the low the on screen instruction instruction in the screen instruction in the screen instruction instruction in the screen instruction instruction in the screen instruction instruction ini | e accelerator pedal ar<br>uctions.                                                                                                    | nd selector le                                                                                                    |
| After<br>will b<br>Sele<br>beard Diagnostic Info<br>orter:<br>ler:<br>trol modules Orce<br>17 - Basic setting<br>pare adaptation<br>Move tra<br>n the nex<br>DNOTE<br>re adaptation di<br>pport of the diagnost                                                                                                    | r performing the "F<br>be adapted.<br>ct Complete/Conti<br>mation System Service - 41.3<br>444<br>03999<br><br>drive<br>ansmission select<br>t test step an ac<br>rive may be performed with o<br>anomic tester.                                 | Resetting of TCM lea<br>inue <arrow> and fol<br/>VIN:<br/>Engine:<br/>beration Special Functions<br/>ctor lever to position<br/>daptation drive is of<br/>r without the</arrow>                       | Inned values" portion, the<br>low the on screen instru-<br>Engine<br>on P.<br>carried out.                                                                                                    | e accelerator pedal ar<br>uctions.                                                                                                    | Ad selector le                                                                                                    |
| After<br>will b<br>Sele<br>board Diagnostic Info<br>orter:<br>ler:<br>rol modules Orc<br>17 - Basic setting<br>pare adaptation<br>Move tra<br>n the nex<br>DNOTE<br>re adaptation di<br>pport of the dia<br>O you W<br>iagnost                                                                                                    | r performing the "F<br>be adapted.<br>ct Complete/Conti<br>mation System Service - 41.3<br>444<br>03999<br><br>ters DISS TSB Test plan Or<br>drive<br>ansmission select<br>t test step an ac<br>rive may be performed with o<br>agnostic tester. | Resetting of TCM lea<br>inue <arrow> and fol<br/>VIN:<br/>Engine:<br/>beration Special Functions<br/>ctor lever to position<br/>daptation drive is of<br/>r without the<br/>the adaptation of</arrow> | Inned values" portion, the<br>Ilow the on screen instru-<br>Engine<br>on P.<br>carried out.<br>drive with the                                                                                                    | e accelerator pedal ar<br>uctions.                                                                                                    | nd selector le                                                                                                    |

• The screens that follow will provide instructions for the adaptation drive. However, the adaptation drive

will not be performed during this repair.

All rights reserved. Information contained in this document is based on the latest information available at the time of printing and is subject to the copyright and other intellectual property rights of Volkswagen Group of America, Inc., its affiliated companies and its licensors. All rights are reserved to make changes at any time without notice. No part of this document may be reproduced, stored in a retrieval system, or transmitted in any form or by any means, electronic, mechanical, photocopying, recording, or otherwise, nor may these materials be modified or reposted to other sites, without the prior expressed written permission of the publisher.

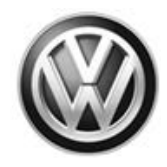

| board Diagnostic Info                                                                                                    |                                                                                                    |                                      |                                                                                              |                   |                                                                                                    |
|----------------------------------------------------------------------------------------------------|----------------------------------------------------------------------------------------------------|--------------------------------------|----------------------------------------------------------------------------------------------|-------------------|----------------------------------------------------------------------------------------------------|
| orter:                                                                                                    | 444                                                                                                    | VIN:                                 |                                                                                              | 🧀 🖣 🍋             |                                                                                                    |
| ler:                                                                                                    | 03999                                                                                                    | Engine:                              | Engine                                                                                       |                   |                                                                                                    |
|                                                                                                    |                                                                                                    |                                      |                                                                                              |                   | S                                                                                                    |
| trol modules Ord                                                                                                    | lers DISS TSB Test plan                                                                                                    | Operation Special Functions          |                                                                                              |                   | Operating modes                                                                                                    |
| 17 - Basic setting                                                                                                    |                                                                                                    |                                      |                                                                                              | Complete/Continue | V Diagnosis                                                                                                    |
| epare adaptation                                                                                                    | drive                                                                                                    |                                      |                                                                                              |                   | 🍘 obd                                                                                                    |
| DANGER                                                                                                    | ic conditions during the ad                                                                                                    | antation drive. When                 |                                                                                              | ^                 | 🐗 Flash                                                                                                    |
| erforming the re                                                                                                    | oad test, drive according to                                                                                                    | the traffic condition!               |                                                                                              |                   | Measurement                                                                                                    |
|                                                                                                    |                                                                                                    |                                      |                                                                                              |                   | lnfo                                                                                                    |
| DNOTE                                                                                                    |                                                                                                    |                                      |                                                                                              |                   | Admin                                                                                                    |
| the adaptation of the internation of the internation of the international sector of the international sector of the international sector of the international sector of the international sector of the international sector of the international sector of the international sector of the international sector of the international sector of the international sector of the international sector of the international sector of the international sector of the internation sector of the international sector of the international sector of the | drive cannot be performed<br>d time, the remaining quick                                                                                                    | as recommended or<br>adaptations are |                                                                                              | Ξ                 | Log                                                                                                    |
| riving cycles.                                                                                                    | imperceptibly completed i                                                                                                    | n die subsequent                     |                                                                                              |                   | Data                                                                                                    |
|                                                                                                    |                                                                                                    |                                      |                                                                                              |                   |                                                                                                    |
|                                                                                                    | o Corrector la ta l'                                                                                                    | Dantinua kuittaa ta                  |                                                                                              |                   | Extras                                                                                                    |
| Press throgram.                                                                                                    | e • Complete/0                                                                                                    |                                      | continue with the                                                                            | -                 | Help                                                                                                    |
|                                                                                                    | K                                                                                                    | < > >                                | Help Cancel test                                                                             |                   |                                                                                                    |
|                                                                                                    |                                                                                                    |                                      |                                                                                              |                   |                                                                                                    |
| Sele  fboard Diagnostic Info                                                                                                    | ct Complete/Con                                                                                                    | tinue <arrow>.</arrow>               |                                                                                              | Test version      |                                                                                                    |
| Sele                                                                                                    | ct Complete/Con<br>rmation System Service - 4.1.3<br>444<br>03999                                                                                                    | tinue <arrow>.</arrow>               | Engine                                                                                       | Test version      |                                                                                                    |
| Sele     board Diagnostic Info orter: lier:                                                                                                    | ct Complete/Con<br>mation System Service - 41.3<br>444<br>03999<br>                                                                                                    | tinue <arrow>.</arrow>               | Engine                                                                                       | Test version      |                                                                                                    |
| Sele     board Diagnostic Info orter: ler: trol modules_Ore                                                                                                    | ct Complete/Con<br>mation System Service - 4.1.3<br>444<br>03999<br><br>ters DISS TSB Test plan                                                                                                    | tinue <arrow>.</arrow>               | Engine                                                                                       | Test version      | Operating modes                                                                                                    |
| Sele     board Diagnostic Info orter: lifer: trol modules   Orr 17 - Basic setting                                                                                                    | ct Complete/Con<br>mation System Service - 41.3<br>444<br>03999<br><br>ters DISS TSB Test plan                                                                                                    | tinue <arrow>.</arrow>               | Engine                                                                                       | Test version      | Operating modes                                                                                                    |
| Sele     Sele     train Diagnostic Info orter: eler: train modules Orc 17 - Basic setting epare adaptation                                                                                                    | ct Complete/Con<br>mation System Service - 4.1.3<br>444<br>03999<br><br>ders DISS TSB Test plan                                                                                                    | tinue <arrow>.</arrow>               | Engine                                                                                       | Test version      | Operating modes                                                                                                    |
| Sele     Sele     Deard Diagnostic Info orter: ler: trol modules_Orc I7 - Basic setting epare adaptation Now per                                                                                                    | ct Complete/Con<br>mation System Service - 4.1.3<br>444<br>03999<br><br>ters DISS TSB Test plan<br>drive                                                                                                   | tinue <arrow>.</arrow>               | Engine<br>D without using the                                                                | Complete/Continue | Operating modes                                                                                                    |
| Sele     Sele     board Diagnostic Info     orter:     liter:     trol modules Orr     T - Basic setting     spare adaptation     Now per     ick-dowr                                                                                                    | ct Complete/Con<br>mation System Service - 413<br>444<br>03999<br><br>ters DISS TSB Test plan<br>drive                                                                                                    | tinue <arrow>.</arrow>               | Engine<br>D without using the                                                                | Complete/Continue | Operating modes Operating modes Operating mode                                                                                                    |
| Sele     Sele     board Diagnostic Info     orter:     ler:     trol modules   Orc     T - Basic setting     epare adaptation     Now per     ick-dowr     Drive as                                                                                                    | ct Complete/Con<br>mation System Service - 4.1.3<br>444<br>03999<br><br>drive<br>form an adapta<br>h.<br>constant as po                                                                                    | tinue <arrow>.</arrow>               | Engine<br>D without using the                                                                | Complete/Continue | Operating modes<br>Diagnosis<br>Bash<br>Chash<br>Cha |
| Sele     Sele     Deard Diagnostic Info orter:     ler:     trol modules Ore     T - Basic setting     epare adaptation     Now per     ick-dowr     Drive as     The tran                                                                                                    | ters DISS TSB Test plan<br>drive<br>form an adapta<br>constant as pous<br>semission shou                                                                                                    | tinue <arrow>.</arrow>               | Engine<br>D without using the                                                                | Complete/Continue | Operating modes<br>Diagnosis<br>Diagnosis                                                                                                    |
| Sele     Sele     Deard Diagnostic Info     orter:     ler:     rol modules: Orr     T - Basic setting     pare adaptation     Now per     ick-dowr     Drive as     The tran     hift dowr                                                                                                    | ct Complete/Con<br>mation System Service - 4.1.3<br>444<br>03999<br><br>drive<br>form an adapta<br>constant as po<br>is mission shou<br>n from <b>6 to 1</b> .                                             | tinue <arrow>.</arrow>               | Engine<br>D without using the<br>a gears 1 to 6 and                                          |                   | Operating modes<br>Operating modes<br>Diagnosis<br>OBD<br>Flash<br>Measurement<br>Measurement<br>Comparing<br>Info<br>Comparing<br>Admin                                                                                                    |
| Sele     Sele     Sard Diagnostic Info     order:     ler:     Trol modules Orc     T - Basic setting     spare adaptation     Now per     fick-dowr     Drive as     The tran     hift dowr                                                                                                    | ters DISS TSB Test plan<br>drive                                                                                                    | tinue <arrow>.</arrow>               | Engine<br>D without using the<br>a gears 1 to 6 and                                          |                   | Operating modes<br>Operating modes<br>Diagnosis<br>OBD<br>Flash<br>Measurement<br>Measurement<br>Measurement<br>Measurement<br>Measurement                                                                                                    |
| • Sele                                                                                                    | ct Complete/Con<br>mation System Service - 4.1.3<br>444<br>03999<br><br>ters DISS TSB Test plan<br>drive<br>form an adapta<br>n.<br>constant as po<br>issmission shou<br>n from <b>6 to 1</b> .            | tinue <arrow>.</arrow>               | Engine<br>D without using the<br>a gears 1 to 6 and                                          | Complete/Continue | Operating modes<br>Diagnosis<br>Diagnosis<br>Diagn                                                                                                    |
| Sele     Sele     Sard Diagnostic Info     orter:     ler:     Trol modules   Orc     Trol modules   Orc          | ct Complete/Con<br>mation System Service - 413<br>444<br>03999<br>                                                                                                    | tinue <arrow>.</arrow>               | Engine<br>D without using the<br>n gears 1 to 6 and                                          | Complete/Continue | Operating modes<br>Operating modes<br>Diagnosis<br>OBD<br>Flash<br>Measurement<br>Comparison<br>Measurement<br>Comparison<br>Measurement<br>Measurement<br>M                                                                                                    |
| • Sele                                                                                                    | ct Complete/Con<br>mation System Senice - 4.1.3<br>444<br>03999<br><br>drive<br>form an adapta<br>1.<br>constant as poission should<br>in from 6 to 1.<br>and S must not be adapted                        | tinue <arrow>.</arrow>               | Engine<br>D without using the<br>a gears 1 to 6 and                                          | Complete/Continue | Operating modes<br>Operating modes<br>Diagnosis<br>OBD<br>Flash<br>Measurement<br>Info<br>Cog<br>Data<br>Extras                                                                                                    |
| Sele                                                                                                    | ct Complete/Con<br>mation System Service - 4.13<br>444<br>03999<br>                                                                                                    | tinue <arrow>.</arrow>               | Engine<br>D without using the<br>a gears 1 to 6 and                                          | Complete/Continue | Operating modes<br>Operating modes<br>Diagnosis<br>OBD<br>Company<br>Plash<br>Measurement<br>Measurement<br>Company<br>Info<br>Company<br>Log<br>Data<br>Extras<br>Help                                                                                                    |
| Sele     Sele     Sard Diagnostic Info     orter:     uler:     Trol modules, Orce     T7 - Basic setting     epare adaptation     Now per     ick-dowr     Drive as     The tran     hift dowr     Drive modes 7, 8      Press th     Dress th     Dress                                                                                                    | ct Complete/Con<br>mation System Service - 4.1.3<br>444<br>03999<br><br>drive<br>form an adapta<br>constant as per<br>semission should<br>n from 6 to 1.<br>and S must not be adapted<br>ie > Complete/Con | tinue <arrow>.</arrow>               | Engine<br>D without using the<br>a gears 1 to 6 and                                          |                   | Operating modes<br>Operating modes<br>Diagnosis<br>OBD<br>Flash<br>Measurement<br>info<br>Admin<br>Log<br>Data<br>Extras<br>Help                                                                                                    |
| Sele     Sele     Deard Diagnostic Info orter:     ler:     rol modules Orc I7 - Basic setting     spare adaptation     Now per     ick-dowr     Drive as     The tran     hift dowr      Drive modes 7, 8      Press th     I     I                                                                                                    | ct Complete/Con<br>mation System Service - 4.1.3<br>444<br>03999<br>drive<br>form an adapta<br>constant as po<br>usmission shou<br>n from 6 to 1.<br>and \$ must not be adapted<br>e ► Complete/C          | tinue <arrow>.</arrow>               | Engine<br>D without using the<br>a gears 1 to 6 and<br>continue with the<br>Help Cancel test | Complete/Continue | Operating modes   Diagnosis   Diagnosis   Diagnosis   Diagnosis   Diagnosis   Diagnosis   Data   Extras   Help   Name                                                                                                    |

All rights reserved. Information contained in this document is based on the latest information available at the time of printing and is subject to the copyright and other intellectual property rights of Volkswagen Group of America, Inc., its affiliated companies and its licensors. All rights are reserved to make changes at any time without notice. No part of this document may be reproduced, stored in a retrieval system, or transmitted in any form or by any means, electronic, mechanical, photocopying, recording, or otherwise, nor may these materials be modified or reposted to other sites, without the prior expressed written permission of the publisher.

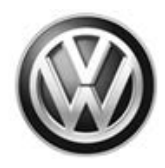

| 😋 Offboard Diagnostic Information                                                                                                    | n System Service - 4.1.3                                                                                                    |                                                                                             |                                                                                              | and the second second sec |                                                                                                    |
|----------------------------------------------------------------------------------------------------|----------------------------------------------------------------------------------------------------|---------------------------------------------------------------------------------------------|----------------------------------------------------------------------------------------------|----------------------------------------------------------------------------------------------------|----------------------------------------------------------------------------------------------------|
| Importer:                                                                                                    | 444                                                                                                    | VIN:                                                                                        |                                                                                              | 🧀 🖣 🍉                                                                                                    |                                                                                                    |
| Dealer:                                                                                                    | 03999                                                                                                    | Engine:                                                                                     | Engine                                                                                       |                                                                                                    |                                                                                                    |
| RO:                                                                                                    |                                                                                                    |                                                                                             |                                                                                              |                                                                                                    |                                                                                                    |
| Control modules Orders                                                                                                    | DISS TSB Test plan Operation                                                                                                    | Special Functions                                                                           |                                                                                              |                                                                                                    | Operating modes *                                                                                                    |
| J217 - Basic setting                                                                                                    |                                                                                                    |                                                                                             |                                                                                              | Complete/Continue                                                                                                    | 🧐 Diagnosis                                                                                                    |
| Prepare adaptation drive                                                                                                    |                                                                                                    |                                                                                             |                                                                                              |                                                                                                    | 🎁 OBD                                                                                                    |
| A. 51                                                                                                    |                                                                                                    |                                                                                             |                                                                                              |                                                                                                    | Flash                                                                                                    |
| - Atter perto                                                                                                    | rming the adaptat                                                                                                    | ion arive, che                                                                              | eck the shifting                                                                             |                                                                                                    | Measurement                                                                                                    |
| benavior of t                                                                                                    | ne transmission a                                                                                                    | at standstill.                                                                              |                                                                                              |                                                                                                    |                                                                                                    |
|                                                                                                    |                                                                                                    |                                                                                             |                                                                                              |                                                                                                    | ∎ Info E                                                                                                    |
|                                                                                                    |                                                                                                    |                                                                                             |                                                                                              |                                                                                                    | Admin                                                                                                    |
| driving.                                                                                                    | uid not shift harsh at standstill d                                                                                                    | or while                                                                                    |                                                                                              |                                                                                                    |                                                                                                    |
|                                                                                                    |                                                                                                    |                                                                                             |                                                                                              |                                                                                                    | Log ¥                                                                                                    |
|                                                                                                    |                                                                                                    |                                                                                             |                                                                                              |                                                                                                    | Data ¥                                                                                                    |
| - Press the                                                                                                    | Complete/Contin                                                                                                    | nue button to                                                                               | continue with the                                                                            |                                                                                                    |                                                                                                    |
| program.                                                                                                    |                                                                                                    |                                                                                             |                                                                                              |                                                                                                    | Extras ¥                                                                                                    |
|                                                                                                    |                                                                                                    |                                                                                             |                                                                                              |                                                                                                    | Help ¥                                                                                                    |
|                                                                                                    |                                                                                                    |                                                                                             |                                                                                              |                                                                                                    |                                                                                                    |
|                                                                                                    | <b> &lt;                                    </b>                                                                                                    |                                                                                             | Help Cancel test                                                                             |                                                                                                    | » 🛛 📀                                                                                                    |
|                                                                                                    |                                                                                                    |                                                                                             |                                                                                              | Test version                                                                                                    |                                                                                                    |
| -                                                                                                    |                                                                                                    |                                                                                             |                                                                                              | _                                                                                                    |                                                                                                    |
| <ul> <li>Select (</li> </ul>                                                                                                    | Complete/Continue                                                                                                    | <arrow>.</arrow>                                                                            |                                                                                              |                                                                                                    |                                                                                                    |
|                                                                                                    |                                                                                                    |                                                                                             |                                                                                              |                                                                                                    |                                                                                                    |
| Offhoard Disgnostic Information                                                                                                    | n System Service - 413                                                                                                    |                                                                                             |                                                                                              |                                                                                                    | 4.0                                                                                                    |
|                                                                                                    | 444                                                                                                    | VIN                                                                                         |                                                                                              |                                                                                                    |                                                                                                    |
| Importer:<br>Dealer:                                                                                                    | 444<br>03999                                                                                                    | VIN:<br>Engine:                                                                             | Engine                                                                                       | 🚙 ң 🍾                                                                                                    |                                                                                                    |
| Importer:<br>Dealer:<br>RO:                                                                                                    | 444<br>03999                                                                                                    | VIN:<br>Engine:                                                                             | Engine                                                                                       | 🧈 👬 🏷                                                                                                    |                                                                                                    |
| Importer:<br>Dealer:<br>RO:<br>Control modules Orders                                                                                                    | 444<br>03999<br><br>DISS TSB Test plan Operation                                                                                                    | VIN:<br>Engine:<br>Special Functions                                                        | Engine                                                                                       | 🧀 🧞 🏷                                                                                                    | Operating modes *                                                                                                    |
| Importer:<br>Dealer:<br>RO:<br>Control modules Orders                                                                                                    | 444<br>03999<br><br>DISS TSB Test plan Operation                                                                                                    | VIN:<br>Engine:<br>Special Functions                                                        | Engine                                                                                       |                                                                                                    | Operating modes *                                                                                                    |
| Importer:<br>Dealer:<br>RO:<br>Control modules Orders<br>J217 - Basic setting<br>Prenare adaptation drive                                                                        | 444<br>03999<br><br>DISS TSB Test plan Operation                                                                                                    | VIN:<br>Engine:<br>Special Functions                                                        | Engine                                                                                       | Complete/Continue                                                                                                    | Operating modes *                                                                                                    |
| Importer:<br>Dealer:<br>RO:<br>Control modules Orders<br>J217 - Basic setting<br>Prepare adaptation drive                                                                        | 444<br>03999<br><br>DISS TSB Test plan Operation                                                                                                    | VIN:<br>Engine:<br>Special Functions                                                        | Engine                                                                                       | Complete/Continue                                                                                                    | Operating modes *                                                                                                    |
| Importer:<br>Dealer:<br>RO:<br>Control modules Orders<br>J217 - Basic setting<br>Prepare adaptation drive<br>- Repeat the                                                        | 444<br>03999<br><br>DISS TSB Test plan Operation                                                                                                    | VIN:<br>Engine:<br>Special Functions<br>if the switchir                                     | Engine                                                                                       | Complete/Continue                                                                                                    | Operating modes * Operating modes * Operating mo                                                                                                    |
| Importer:<br>Dealer:<br>RO:<br>Control modules Orders<br>J217 - Basic setting<br>Prepare adaptation drive<br>- Repeat the<br>transmission                                        | 444<br>03999<br>DISS TSB Test plan Operation<br>adaptation drive<br>does not procee                                                                                                    | VIN:<br>Engine:<br>Special Functions<br>if the switchin<br>d correctly af                   | Engine                                                                                       | Complete/Continue                                                                                                    | Operating modes *<br>Diagnosis<br>OBD<br>Flash<br>Measurement                                                                                                    |
| Importer:<br>Dealer:<br>RO:<br>Control modules Orders<br>J217 - Basic setting<br>Prepare adaptation drive<br>- Repeat the<br>transmission<br>drive.                              | Atta and a second second secon | VIN:<br>Engine:<br>Special Functions<br>if the switchin<br>d correctly af                   | Engine                                                                                       | Complete/Continue                                                                                                    | Operating modes * Operating modes * Operating mo                                                                                                    |
| Importer:<br>Dealer:<br>RO:<br>Control modules Orders<br>J217 - Basic setting<br>Prepare adaptation drive<br>- Repeat the<br>transmission<br>drive.                              | 444<br>03999<br><br>DISS TSB Test plan Operation<br>e adaptation drive<br>n does not procee                                                                                                    | VIN:<br>Engine:<br>Special Functions<br>if the switchin<br>d correctly af                   | Engine                                                                                       | Complete/Continue                                                                                                    | Operating modes *                                                                                                    |
| Importer:<br>Dealer:<br>RO:<br>Control modules Orders<br>J217 - Basic setting<br>Prepare adaptation drive<br>- Repeat the<br>transmission<br>drive.<br>- Press the o             | 444<br>03999<br>DISS TSB Test plan Operation<br>e adaptation drive<br>n does not procee                                                                                                    | VIN:<br>Engine:<br>Special Functions<br>if the switchin<br>d correctly af<br>nue button to  | Engine<br>Ing behavior of the<br>ter the adaptation                                          | Complete/Continue                                                                                                    | Operating modes *<br>Operating modes *<br>Operating mod |
| Importer:<br>Dealer:<br>RO:<br>Control modules Orders<br>J217 - Basic setting<br>Prepare adaptation drive<br>- Repeat the<br>transmission<br>drive.<br>- Press the program.      | 444<br>03999<br>DISS TSB Test plan Operation<br>adaptation drive<br>does not procee                                                                                                    | VIN:<br>Engine:<br>Special Functions<br>if the switchin<br>d correctly af<br>nue button to  | Engine<br>Ing behavior of the<br>ter the adaptation<br>continue with the                     | Complete/Continue                                                                                                    | Operating modes *<br>Operating modes *<br>Diagnosis<br>OBD<br>Flash<br>Measurement<br>Info<br>Admin<br>Log *                                                                                                    |
| Importer:<br>Dealer:<br>RO:<br>Control modules Orders<br>J217 - Basic setting<br>Prepare adaptation drive<br>- Repeat the<br>transmission<br>drive.<br>- Press the p<br>program. | Add the second second s | VIN:<br>Engine:<br>Special Functions<br>if the switchin<br>of correctly af<br>nue button to | Engine<br>Ing behavior of the<br>ter the adaptation<br>continue with the                     | Complete/Continue                                                                                                    | Operating modes *<br>Diagnosis<br>OBD<br>Flash<br>Measurement<br>info<br>Admin<br>Log *                                                                                                    |
| Importer:<br>Dealer:<br>RO:<br>Control modules Orders<br>J217 - Basic setting<br>Prepare adaptation drive<br>- Repeat the<br>transmission<br>drive.<br>- Press the p<br>program. | 444<br>03999<br><br>DISS TSB Test plan Operation<br>e adaptation drive<br>n does not procee                                                                                                    | VIN:<br>Engine:<br>Special Functions<br>if the switchin<br>d correctly af<br>nue button to  | Engine<br>Ing behavior of the<br>ter the adaptation<br>continue with the                     | Complete/Continue                                                                                                    | Operating modes   Operating modes   Diagnosis   Diagnosis   OBD   Flash   Measurement   Info   Admin   Log   Admin                                                                                                    |
| Importer:<br>Dealer:<br>RO:<br>Control modules Orders<br>J217 - Basic setting<br>Prepare adaptation drive<br>- Repeat the<br>transmission<br>drive.<br>- Press the p<br>program. | 444<br>03999<br>DISS TSB Test plan Operation<br>adaptation drive<br>does not procee                                                                                                    | VIN:<br>Engine:<br>Special Functions<br>if the switchin<br>d correctly af<br>nue button to  | Engine<br>Ing behavior of the<br>ter the adaptation<br>continue with the                     | Complete/Continue                                                                                                    | Operating modes       *         Operating modes       *                                                                                                    |
| Importer:<br>Dealer:<br>RO:<br>Control modules Orders<br>J217 - Basic setting<br>Prepare adaptation drive<br>- Repeat the<br>transmission<br>drive.<br>- Press the p<br>program. | 444<br>03999<br>DISS TSB Test plan Operation<br>adaptation drive<br>does not procee                                                                                                    | VIN:<br>Engine:<br>Special Functions<br>if the switchin<br>d correctly af<br>nue button to  | Engine<br>Ing behavior of the<br>ter the adaptation<br>continue with the                     | Complete/Continue                                                                                                    | Operating modes   Operating modes   Operating modes   OBD   OBD   Flash   Measurement   Info   Info   Admin   Log   Admin   Log   Extras   Extras                                                                                                    |
| Importer:<br>Dealer:<br>RO:<br>Control modules Orders<br>J217 - Basic setting<br>Prepare adaptation drive<br>- Repeat the<br>transmission<br>drive.<br>- Press the p<br>program. | Atta<br>444<br>03999<br><br>DISS TSB Test plan Operation<br>adaptation drive<br>adaptation drive<br>adoes not procee<br>- Complete/Contin                                                                                                    | VIN:<br>Engine:<br>Special Functions<br>if the switchin<br>of correctly af<br>nue button to | Engine<br>Ing behavior of the<br>ter the adaptation<br>continue with the                     | Complete/Continue                                                                                                    | Operating modes   Diagnosis   OBD   Flash   Admin   Log   Admin   Log   Admin   Extras   Help                                                                                                    |
| Importer:<br>Dealer:<br>RO:<br>Control modules Orders<br>J217 - Basic setting<br>Prepare adaptation drive<br>- Repeat the<br>transmission<br>drive.<br>- Press the p<br>program. | 444<br>03999<br><br>DISS TSB Test plan Operation<br>e adaptation drive<br>n does not procee<br>- Complete/Contin                                                                                                    | VIN:<br>Engine:<br>Special Functions<br>if the switchin<br>d correctly af<br>nue button to  | Engine<br>Ing behavior of the<br>ter the adaptation<br>continue with the                     | Complete/Continue                                                                                                    | Operating modes   Operating modes   Diagnosis   OBD   Flash   Measurement   Info   Info   Admin   Log   Admin   Log   Extras   Help   Info                                                                                                    |
| Importer:<br>Dealer:<br>RO:<br>Control modules Orders<br>J217 - Basic setting<br>Prepare adaptation drive<br>- Repeat the<br>transmission<br>drive.<br>- Press the p<br>program. | 444<br>03999<br>DISS TSB Test plan Operation<br>e adaptation drive<br>n does not procee<br>- Complete/Contin                                                                                                    | VIN:<br>Engine:<br>Special Functions<br>if the switchin<br>d correctly af<br>nue button to  | Engine<br>Ing behavior of the<br>ter the adaptation<br>continue with the<br>Help Cancel test | Complete/Continue                                                                                                    | Operating modes   Operating modes   Image: Operating modes   Operating modes   Image: Operating modes   Image: Operating m                                                                                                    |
| Importer:<br>Dealer:<br>RO:<br>Control modules Orders<br>J217 - Basic setting<br>Prepare adaptation drive<br>- Repeat the<br>transmission<br>drive.<br>- Press the p<br>program. | 444<br>03999<br><br>DISS TSB Test plan Operation<br>e adaptation drive<br>n does not procee<br>- Complete/Contin                                                                                                    | VIN:<br>Engine:<br>Special Functions<br>if the switchin<br>d correctly af<br>nue button to  | Engine<br>Ing behavior of the<br>ter the adaptation<br>continue with the<br>Help Cancel test | Complete/Continue                                                                                                    | Operating modes   Operating modes   Diagnosis   OBD   Flash   Help   Extras   Extras   Extras                                                                                                    |
| Importer:<br>Dealer:<br>RO:<br>Control modules Orders<br>J217 - Basic setting<br>Prepare adaptation drive<br>- Repeat the<br>transmission<br>drive.<br>- Press the program.      | 444<br>03999<br><br>DISS TSB Test plan Operation<br>adaptation drive<br>n does not procee<br>- Complete/Contin                                                                                                    | VIN:<br>Engine:<br>Special Functions<br>if the switchin<br>of correctly af<br>nue button to | Engine Ing behavior of the ter the adaptation Continue with the Help Cancel test             | Complete/Continue                                                                                                    | Operating modes *   Operating modes *   Diagnosis   OBD   Flash   Help   Log   Admin   Log   Admin   Log   Admin   Log   Extras   Extras   Extras   Extras   Extras   Extras   Extras                                                                                                    |
| Importer:<br>Dealer:<br>RO:<br>Control modules Orders<br>J217 - Basic setting<br>Prepare adaptation drive<br>- Repeat the<br>transmission<br>drive.<br>- Press the p<br>program. | 444<br>03999<br>DISS TSB Test plan Operation<br>e adaptation drive<br>n does not procee<br>- Complete/Continue<br>Complete/Continue                                                                                                    | VIN:<br>Engine:<br>Special Functions<br>if the switchin<br>d correctly af<br>nue button to  | Engine<br>Ing behavior of the<br>ter the adaptation<br>continue with the<br>Help Cancel test | Complete/Continue                                                                                                    | Operating modes   Operating modes   Diagnosis   OBD   Flash   Measurement   Info   Admin   Log   Admin   Log   Admin   Extras   Extras   Extras   Extras   Extras   Extras   Extras   Extras   Extras   Extras   Extras   Extras   Extras   Extras   Extras   Extras   Extras   Extras   Extras   Extras   Extras   Extras   Extras                                                                                                    |

All rights reserved. Information contained in this document is based on the latest information available at the time of printing and is subject to the copyright and other intellectual property rights of Volkswagen Group of America, Inc., its affiliated companies and its licensors. All rights are reserved to make changes at any time without notice. No part of this document may be reproduced, stored in a retrieval system, or transmitted in any form or by any means, electronic, mechanical, photocopying, recording, or otherwise, nor may these materials be modified or reposted to other sites, without the prior expressed written permission of the publisher.

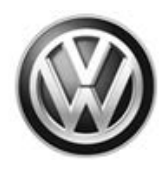

| mporter:<br>Dealer:<br>RO: |                  | 444<br>03999<br>                | VIN:<br>Engine:                  | Engine                                  | 🧀 🕌 🤉 | 0   |             |       |
|----------------------------|------------------|---------------------------------|----------------------------------|-----------------------------------------|-------|-----|-------------|-------|
| Control mod                | ules Orders      | DISS TSB Test plan Operation    | Special Functions                |                                         |       | Ор  | erating mod | les * |
| Control mod                | dule list (32 en | tries)                          |                                  |                                         |       | 9   | Diagnosis   |       |
| Address                    | Incident         | Name                            |                                  |                                         |       | 1   | OBD         |       |
| 0001                       | 0                | Engine Control Module 1 (000    | 1 - Engine electronics 3.6I FSI) | (03H906026F 4745 VR6 3.6I FSI )         |       | 6   | Flash       |       |
| 0002                       | 0                | Transmission Control Module     | 0002 - Automatic transmission    | 8-speed 09P) (09G927158A 3387 AISIN     | AQ8 ) |     | Measurem    | nent  |
| 0022                       | 0                | All Wheel Control (0022 - All-W | /heel Drive Electronics) (0CQ9   | 07554H 7083 Haldex4Motion)              |       |     | Info        |       |
| 0042                       | 0                | Door Electronics Driver Side (0 | 042 - Driver's Door Electronics  | ) (5Q0959593E 0041 TSG FS )             |       |     | Advalue     |       |
| 0052                       | 0                | Door Electronics Passenger S    | ide (0052 - Front Passenger D    | oor Electronics) (5Q0959592E 0041 TSG B | BFS ) | 22  | Aumin       |       |
| 0003                       | 0                | Brakes 1 (0003 - Brake Electro  | onics) (5Q0614517CF 0513         | ESC )                                   |       | Log | 3           | ¥     |
| 0013                       | 2                | Adaptive Cruise Control (0013   | - Distance Control (ACC)) (5Q    | 0907572H 0620 ACC BOSCH MQB)            |       | Da  | ta          | ¥     |
| 0044                       | 0                | Steering Assistance (0044 - Po  | ower Steering) (5Q0909143P       | 2051 MQB_PP_APA )                       |       |     |             |       |
| 0015                       | 0                | Airbag (0015 - Airbag) (3Q095   | 9655BC 0503 Airbag VW21          | )                                       |       | Ext | ras         | ¥     |
| Networking                 | diagram Con      | trol Module List                | DTC memory list Equipment        | ist                                     |       | He  | lp          | ×     |
| O Diagnos                  | sis              | ting                            |                                  |                                         |       | >   |             | 8     |

- Continue with the on-screen prompts and return to the Control module list screen.
- Exit ODIS by clicking on the button in the bottom left corner <arrow>.
- When prompted, send the Diagnositc log online to GFF Paperless.

#### 

If the Diagnostic log cannot be sent to GFF Paperless, record the diagnostic protocol time units, print out the log and attach to the repair order or save the log to a flash drive.

• Remove the battery charger.

#### Work is complete.

#### **I**NOTE

After resetting the TCM learned values, the TCM will self-adapt during normal driving. During this time, the customer may experience a harsh upshift or downshift. The amount of time for the TCM to fully adapt will vary based on individual driving situations.

All rights reserved. Information contained in this document is based on the latest information available at the time of printing and is subject to the copyright and other intellectual property rights of Volkswagen Group of America, Inc., its affiliated companies and its licensors. All rights are reserved to make changes at any time without notice. No part of this document may be reproduced, stored in a retrieval system, or transmitted in any form or by any means, electronic, mechanical, photocopying, recording, or otherwise, nor may these materials be modified or reposted to other sites, without the prior expressed written permission of the publisher.

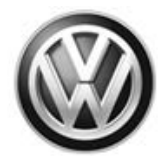

## Warranty

| Claim Entry<br>Procedure          | Enter your claim immediately upon completion of the UPDATE. Claims will only be paid for vehicles that show this UPDATE code open in Elsa on the day of repair. To help ensure prompt and proper payment, attach the screen print to the repair order. |
|-----------------------------------|----------------------------------------------------------------------------------------------------|
| Claim Help                        | <b><u>U.S. dealers</u></b> - Contact the <b>Warranty Helpline</b> toll-free at 1-866-306-8447 for help with claim entry.                                                                                                    |
|                                   | <b>Canadian dealers</b> - Contact your Warranty Campaign Specialist. For contact information, please proceed to "ServiceNet – Warranty/Contact Information/Campaigns – "Warranty Campaign Specialist."                                                 |
| Required Customer<br>Notification | Ensure customers are aware of all work performed on the vehicle by recording the information on the repair order.                                                                                                    |
|                                   | Attach a copy of the <i>Vehicle UPDATE Fact Sheet</i> to the customer's copy of the repair order and take the time to explain this UPDATE to your customer.                                                                                            |

All rights reserved. Information contained in this document is based on the latest information available at the time of printing and is subject to the copyright and other intellectual property rights of Volkswagen Group of America, Inc., its affiliated companies and its licensors. All rights are reserved to make changes at any time without notice. No part of this document may be reproduced, stored in a retrieval system, or transmitted in any form or by any means, electronic, mechanical, photocopying, recording, or otherwise, nor may these materials be modified or reposted to other sites, without the prior expressed written permission of the publisher.

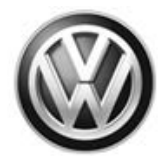

#### **Claim Entry Instructions**

After UPDATE has been completed, enter claim as soon as possible to help prevent work from being duplicated elsewhere. Attach the Elsa screen print showing action <u>open on the day of repair</u> to the repair order.

If customer refused campaign work or vehicle is out of the specified warranty parameter for this Update:

- ✓ <u>U.S. dealers:</u> Submit request via WISE under the *Campaigns/Update/Recall Closure* option.
- ✓ <u>Canada dealers:</u> Fax repair order to Warranty at (905) 428-4811.

| Service Number      | 37К7                                                                          |  |  |
|---------------------|-------------------------------------------------------------------------------|--|--|
| Damage Code         | 0099                                                                          |  |  |
| Parts Vendor Code   | WWO                                                                           |  |  |
| Claim Type          | Sold vehicle: 7 10                                                            |  |  |
|                     | Unsold vehicle: 7 90                                                          |  |  |
| Causal Indicator    | Mark labor as causal                                                          |  |  |
| Vehicle Wash/Loaner | Do not claim wash/loaner under this action                                    |  |  |
| Criteria I.D.       | 01                                                                            |  |  |
|                     | Connect Battery Charger                                                       |  |  |
|                     | Labor operation: 2706 89 50 10 T.U.                                           |  |  |
|                     | -AND-                                                                         |  |  |
|                     | Update TCM software and perform TCM basic settings                            |  |  |
|                     | Labor operation: 3735 25 99 Time stated on diagnostic protocol<br>(max 80 TU) |  |  |

All rights reserved. Information contained in this document is based on the latest information available at the time of printing and is subject to the copyright and other intellectual property rights of Volkswagen Group of America, Inc., its affiliated companies and its licensors. All rights are reserved to make changes at any time without notice. No part of this document may be reproduced, stored in a retrieval system, or transmitted in any form or by any means, electronic, mechanical, photocopying, recording, or otherwise, nor may these materials be modified or reposted to other sites, without the prior expressed written permission of the publisher.

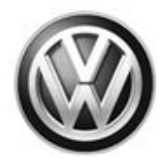

## **Required Tools**

| Tool Description                                                                                                    | Tool No:               |  |  |
|----------------------------------------------------------------------------------------------------|------------------------|--|--|
| Always ensure the ODIS Service application and brand diagnostic data versions are up-to-date prior to performing SVM. | VAS Diagnostic Device  |  |  |
|                                                                                                    | InCharge 940 (INC-940) |  |  |
| Midtronics Battery Tester/Charger                                                                                     | or                     |  |  |
|                                                                                                    | GRX3000VAS             |  |  |

## **Additional Information**

All part and service references provided in this Technical Bulletin are subject to change and/or removal. Always check Elsa for the most current version of this document.

All rights reserved. Information contained in this document is based on the latest information available at the time of printing and is subject to the copyright and other intellectual property rights of Volkswagen Group of America, Inc., its affiliated companies and its licensors. All rights are reserved to make changes at any time without notice. No part of this document may be reproduced, stored in a retrieval system, or transmitted in any form or by any means, electronic, mechanical, photocopying, recording, or otherwise, nor may these materials be modified or reposted to other sites, without the prior expressed written permission of the publisher.

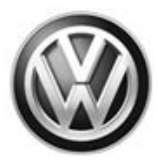

### UPDATE FACT SHEET – UPDATE Code 37K7

Dear Volkswagen Customer,

Today we performed UPDATE code 37K7 on your vehicle. This was a software update to the Transmission Control Module software, and was performed for you free of charge.

After this update, the TCM will self-adapt during normal driving. During this time, you may experience a harsh upshift or downshift. The amount of time for the TCM to fully adapt will vary based on individual driving situations.

Volkswagen periodically makes updates like this available in order to ensure our customer's continued satisfaction with the quality of their Volkswagen vehicles.

We at Volkswagen are committed to providing our customers with reliable, quality products that are a pleasure to drive and own. If you should ever have any questions or vehicle concerns, your authorized Volkswagen dealer will be pleased to assist you.

Thank you for driving a Volkswagen!